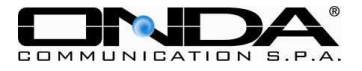

# CHIAVETTA INTERNET MF525UP 7.2 MEGA EDGE/UMTS/HSDPA/HSUPA

Manuale Utente Rev 2.0

Via Del Lavoro 9 33080, Roveredo in Piano (PN) 30/01/2009 Pagina 1 di 34

http://www.ondacommunication.com

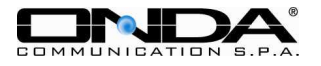

# INDICE

| 1. Introduzione Chiavetta Internet USB             | 3  |
|----------------------------------------------------|----|
| 1.1 Introduzione                                   | 3  |
| 1.2 Avvertenze e note                              | 3  |
| 1.3 Utilizzo                                       | 4  |
| 1.4 Requisiti di sistema                           | 4  |
| 1.5 Funzioni                                       | 4  |
| 2 Installazione                                    | 6  |
| 2.1 Contenuto della scatola                        | 6  |
| 2.2 Descrizione componenti modem                   | 6  |
| 2.3 Installazione software                         | 6  |
| 2.4 Installazione Hardware                         |    |
| 2.4.1. Inserire la SIM nella Chiavetta Internet    |    |
| 2.4.2. Collegare la Chiavetta Internet al computer |    |
| 2.5 Avvio del software                             |    |
| 2.6 Disinstallazione del software                  | 12 |
| 2.7 Rimozione sicura dell'hardware                 | 12 |
| 3 Funzioni e operazioni                            | 14 |
| 3.1 Introduzione all'interfaccia                   | 14 |
| 3.1.1 Interfaccia principale                       | 14 |
| 3.1.2 Descrizione delle mini icone                 | 14 |
| 3.2 Connessione a Internet                         | 16 |
| 3.3 Messaggi                                       | 18 |
| 3.3.1 Leggere SMS                                  | 18 |
| 3.3.2 Creare nuovo SMS                             | 19 |
| 3.3.3 Guida alla sezione SMS                       | 20 |
| 3.4 Rubrica                                        | 20 |
| 3.5 Impostazioni                                   | 22 |
| 3.5.1 Impostazioni di Sicurezza                    | 23 |
| 3.5.2 Impostazioni di rete                         | 23 |
| 3.5.3 Impostazioni profilo                         | 25 |
| 3.5.4 Impostazioni messaggi                        | 26 |
| 3.5.5 Avvisi Sonori                                | 28 |
| 3.5.6 Ripristino Impostazioni                      | 28 |
| 3.6 Servizi SIM                                    | 30 |
| 3.7 Help                                           | 31 |
| 4. Domande e risposte                              | 32 |
| 5. Acronimi                                        | 34 |

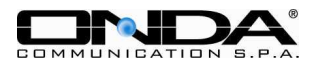

# **1. Introduzione Chiavetta Internet USB**

## 1.1 Introduzione

Affinché la vostra Chiavetta Internet MF525UP sia impiegata ed operi correttamente vi invitiamo a leggere attentamente questo manuale prima di utilizzarla. Conservate il manuale per ogni ulteriori impiego futuro.

La Chiavetta Internet MF525UP è un tipo di modem 3G wireless, adatto per le reti GSM/GPRS/EDGE/UMTS/HSDPA/HSUPA. Utilizza l'interfaccia USB per collegarsi facilmente e velocemente al vostro computer, permettendo il collegamento ad internet, L'invio e la ricezione di SMS (riferirsi ai singoli software di connessione) senza vincoli di tempo e di locazione attraverso la rete cellulare dovunque ed in qualunque momento.

Le immagini, i simboli ed il contenuto di questo manuale sono stati pensati per la vostra convenienza e semplicità d'uso. Potrebbero non essere perfettamente allineati con il vostro modem poiché Onda Communication S.p.A. migliora costantemente i propri prodotti.

Onda Communication S.p.A. si riserva pertanto il diritto di aggiornare le specifiche tecniche di questo documento in qualunque momento senza darne avviso preventivo.

## 1.2 Avvertenze e note

Alcuni dispositivi elettronici sono soggetti alle interferenze elettromagnetiche della Chiavetta Internet MF525UP poiché è un trasmettitore/ricevitore radio. Assicurarsi di non interferire con altre apparecchiature prima di utilizzare la Chiavetta Internet MF525UP in determinati luoghi, ad esempio ospedali, aerei, ecc.

Sia il computer portatile che la Chiavetta Internet MF525UP possono interferire con determinate apparecchiature mediche o pacemaker, mantenere una distanza minima di 20 cm quando lo utilizzate e comunque seguire le indicazioni del produttore delle apparecchiature mediche prima dell'utilizzo.

Spegnere la Chiavetta Internet MF525UP (non utilizzarla o lasciarla in funzione) vicino a pompe di benzina o a sostanze chimiche o infiammabili.

Conservare la Chiavetta Internet MF525UP e i suoi accessori lontano dalla portata dei bambini.

Non utilizzare a bordo di aerei; le apparecchiature Wireless potrebbero causare interferenze (attenersi alle attuali leggi in vigore).

L'uso improprio della Chiavetta Internet MF525UP, la manomissione o l'intervento di personale non autorizzato causa la decadenza della garanzia.

Utilizzate accessori originali o accessori autorizzati. L'uso di accessori non autorizzati può influenzare negativamente le prestazioni della vostra Chiavetta Internet MF525UP e violare le normative sui terminali per telecomunicazioni.

Evitate di utilizzare la Chiavetta Internet MF525UP vicino a strutture metalliche o costruzioni che possono emettere onde elettromagnetiche. Altrimenti questo potrebbe

Via Del Lavoro 9 33080, Roveredo in Piano (PN)

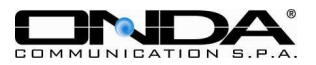

influenzare negativamente la ricezione del segnale.

La Chiavetta Internet MF525UP non è impermeabile quindi mantenetela asciutta e conservatela in un luogo fresco ed asciutto.

Non utilizzare la Chiavetta Internet MF525UP immediatamente dopo repentini cambi di temperature. Si potrebbe formare della condensazione dentro o fuori dal modem, quindi non utilizzatelo fino a che la condensa non evapora.

Custodite con attenzione la Chiavetta Internet MF525UP, non perdetela, piegatela o fategli prendere urti. Potrebbe danneggiarsi.

Rivolgetevi solo a personale qualificato per ogni intervento.

## 1.3 Utilizzo

La Chiavetta Internet MF525UP di Onda Communication S.p.A. supporta tutti i principali produttori di computer in commercio. HP, IBM, Toshiba, Dell, Acer etc.

# 1.4 Requisiti di sistema

<u>Sistema Operativo</u>: - Windows<sup>®</sup> 2000, XP Home, XP Professional (32/64 bit), XP Tablet PC, Vista (32/64 bit), Mac<sup>®</sup> OS 10.3.x, 10.4.x, da 10.5.1 a 10.5.5, Linux Ubuntu 7.10, Fedora 8, Debian 4.0.

Porta USB

Lettore CD-ROM

Configurazione (consigliata) CPU Hard Disk RAM Pentium III o superiore 20MB o superiore 128MB o superiore

### Software Connessione MF525UP Alice MOBILE

Carta SIM

#### Web Browser per la navigazione in Internet

Le prestazioni del modem possono essere influenzate se la configurazione del PC non presenta tali requisiti.

## 1.5 Funzioni

Funzioni supportate: trasmissione dati, ricezione e trasmissione SMS e gestione rubrica. Supporto memoria esterna MicroSD (fino a 4GB).

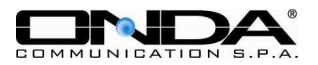

# 1.6 Specifiche

| Reti              | HSDPA/UMTS/EDGE/GPRS/GSM                            |
|-------------------|-----------------------------------------------------|
| Frequenze         | UMTS 850MHz: 830 MHz-849 MHz/869 MHz-894 MHz        |
|                   | (Up/Down-Link)                                      |
|                   | UMTS 2100MHz: 1920 MHz-1980 MHz/2110 MHz-2170 MHz   |
|                   | (Up/Down-Link)                                      |
|                   | GSM/GPRS/EDGE 900MHz: 880 MHz-915 MHz/925 MHz-960   |
|                   | MHz (Up/Down-Link)                                  |
|                   | GSM/GPRS/EDGE 1800MHz: 1710 MHz-1785 MHz/1805       |
|                   | MHz-1880 MHz (Up/Down-Link)                         |
|                   | GSM/GPRS/EDGE 1900MHz: 1850 MHz-1910 MHz/1930       |
|                   | MHz-1990 MHz (Up/Down-Link)                         |
| Dimensioni        | 87x36x18 mm                                         |
| Peso              | 45g                                                 |
| Velocità          | In rete HSUPA, velocità massima trasmissione 2 Mbps |
| trasmissione dati | In rete HSDPA, velocità massima ricezione 7.2 Mbps  |
|                   | In rete UMTS velocità massima 384 Kbps              |
|                   | In rete EDGE velocità massima 236.8 Kbps            |

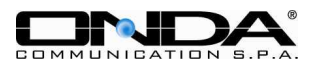

# 2 Installazione

# 2.1 Contenuto della scatola

Controllate che il contenuto della scatola del vostro modem comprenda: la Chiavetta Internet, Quick user guide, garanzia, CD Rom con i driver per i sistemi operativi Mac OS e Linux, memoria MicroSD da 2 GB

# 2.2 Descrizione componenti modem

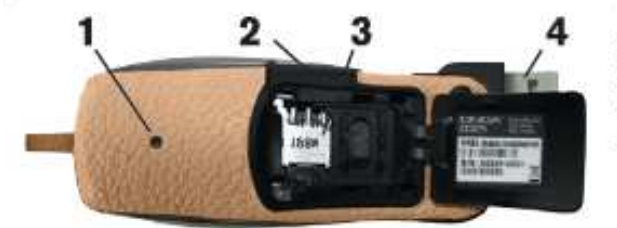

1, LED 2, Slot MicroSD 3, Slot SIM Card 4, Presa Cavo Dati/Connettore

# 2.3 Installazione software

1. Introdurre la SIM nell'alloggiamento interno come da figura.

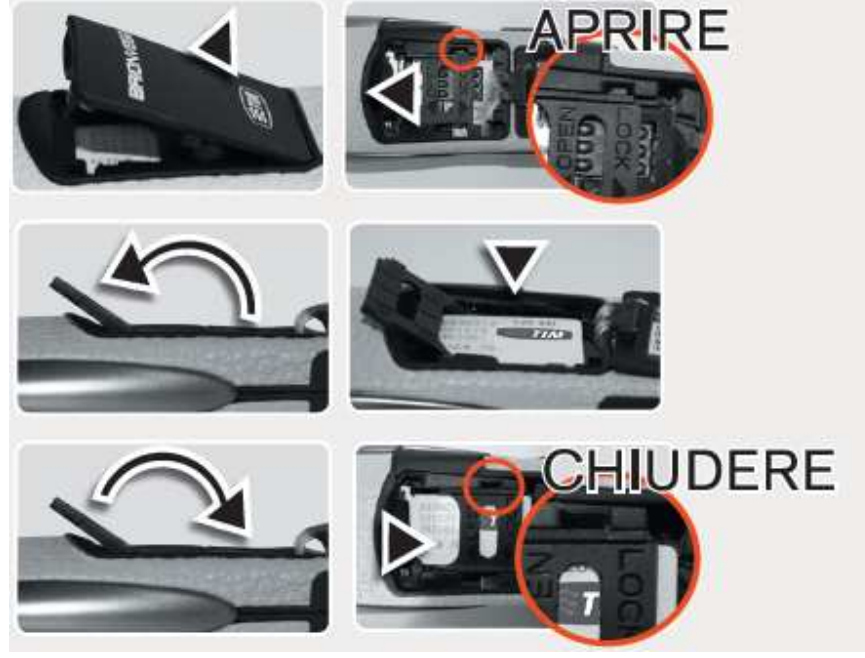

Via Del Lavoro 9 33080, Roveredo in Piano (PN) 30/01/2009 Pagina 6 di 34

http://www.ondacommunication.com

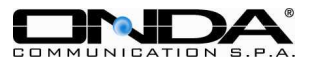

- 2. Con sistema operativo Linux, installare il software dal CD allegato, prima di collegare il modem, confermando ogni passaggio fino a completamento.
- 3. Collegare il modem al computer tramite il connettore USB estraibile.
- 4. Una volta collegato il modem al PC attendere la rilevazione e la relativa installazione automatica del nuovo hardware e su PC con sistemi operativi Windows o Mac OS l'avvio dell'installazione automatica del software. Nel caso in cui l'istallazione automatica non andasse a buon fine si può procedere all'installazione manuale tramite CD, come per Linux
- 5. Al termine, apparirà l'icona del software di connessione sul desktop del vostro PC e un messaggio che indica il completamento della procedura di installazione. L'operazione può richiedere alcuni minuti.

Di seguito un dettaglio dell'installazione del software Alice MOBILE su Microsoft Windows XP.

Al primo inserimento della chiavetta in una porta USB del PC, dopo alcuni secondi necessari per il riconoscimento della chiavetta da parte del PC, apparirà il pop up qui sotto.

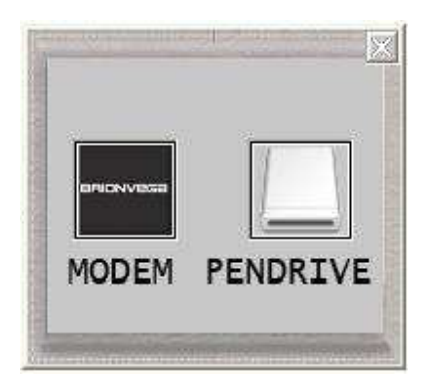

Selezionare MODEM se si desidera installare il software di di connessione della Chiavetta Internet USB e se presente accedere alle funzioni di una memoria MicroSD,

Selezionare PENDRIVE se si desidera usare solo le funzioni di memoria MicroSD. Se viene scelta la funzione PENDRIVE questo pup up apparirà ad ogni inserimento fino a che non si sarà installato il software di connesione Alice MOBILE.

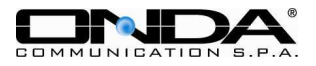

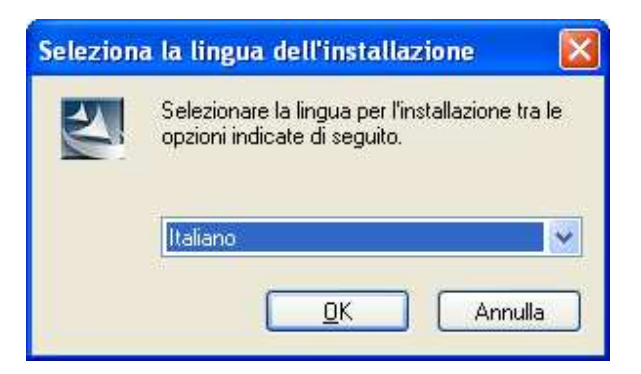

Selezionare la lingua desiderata e premere **Avanti** per confermare la scelta, appariranno in sequenza i seguenti messaggi

| In    | stallSh                                                                          | ield Wiza    | rd                                                                                                    |  |  |  |  |  |
|-------|----------------------------------------------------------------------------------|--------------|----------------------------------------------------------------------------------------------------|--|--|--|--|--|
|       | II programma di installazione sta preparando InstallShield Wizard.<br>Attendere. |              |                                                                                                    |  |  |  |  |  |
| (     |                                                                                  |              | Annulla                                                                                                    |  |  |  |  |  |
| Alice | Mobile N                                                                         | NF525UP - Ir | nstallShield Wizard 🛛 🔀                                                                                                    |  |  |  |  |  |
|       |                                                                                  |              | InstallShield Wizard per Alice Mobile MF525UP<br>InstallShield(R) Wizard installerà Alice Mobile MF525UP sul<br>computer. Per continuare, scegliere Avanti. |  |  |  |  |  |
|       |                                                                                  |              | K Indietro Avanti > Annulla                                                                                                    |  |  |  |  |  |

Si raccomanda di chiudere tutte le sessioni di Windows in corso prima di proseguire premendo il tasto **Avanti**.

30/01/2009 Pagina 8 di 34

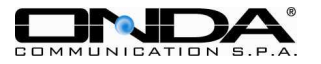

| Alice   | e Mobile MF525UP - InstallShield Wizard                                                                                                    | × |
|---------|----------------------------------------------------------------------------------------------------|---|
| Co      | ontratto di licenza<br>Leggere attentamente il seguente contratto di licenza.                                                                                                    |   |
|         | Contratto di licenza                                                                                                    |   |
|         | NOTA PER L'UTENTE: PER FAVORE, LEGGI QUESTA LICENZA ATTENTAMENTE.                                                                                                    |   |
|         | ONDA Communication (Pordenone), da ora in poi ONDA, si riserva i diritti sulla<br>spiegazione finale di questa licenza.                                                                                                    |   |
|         | Questa licenza si applica agli utenti individuali o ad utenti in organizzazione di "ONDA<br>Wizard". Il prodotto "ONDA Wizard" include il software eseguibile e tutti i materiali correlati<br>come i manuali. Questo prodotto inoltre include tutti gli aggiornamenti futuri forniti da<br>ONDA. L'uso, la copia, il prelievo via internet o l'istallazione di questa copia di "ONDA |   |
| (       | Accetto i termini del contratto di licenza Stampa                                                                                                    |   |
| (       | <ul> <li>Rifiuto i termini del contratto di licenza</li> </ul>                                                                                                    |   |
| Install | Shield                                                                                                    | _ |
|         | < Indietro Avanti > Annulla                                                                                                    | ן |

Leggere il Contratto di Licenza e selezionare l'opzione di accettazione della licenza software, quindi premere **Avanti** per continuare con l'installazione.

| Alice Mobile                  | MF525UP - InstallShield Wizard                                            | X                         |
|-------------------------------|---------------------------------------------------------------------------|---------------------------|
| <b>Scegliere</b><br>Seleziona | la posizione di destinazione<br>re la cartella di installazione dei file. |                           |
|                               | Installa Alice Mobile MF525UP in:<br>C:\Programmi\Alice Mobile MF525UP    | <u>C</u> ambia            |
| InstallShield —               | < <u>I</u> ndietr                                                         | o <u>A</u> vanti> Annulla |

Accettare l'installazione consigliata o selezionare **Cambia** per cambiare la cartella dove verrà installato il software Connessione Alice MOBILE per la Chiavetta Internet MF525UP.

Via Del Lavoro 9 33080, Roveredo in Piano (PN) 30/01/2009 Pagina 9 di 34

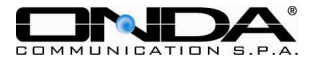

| Alice Mobile MF525UP - In        | ıstallShield Wizard 🛛 🗙                                                                                                    |
|----------------------------------|----------------------------------------------------------------------------------------------------|
| Stato dell'installazione         |                                                                                                    |
| L'installazione guidata InstallS | ihield(R) sta installando Alice Mobile MF525UP                                                                                                    |
| Installazione in corso           |                                                                                                    |
| C:\Programmi\Alice Mobile M      | F525UP\Alice MOBILE.exe                                                                                                    |
|                                  |                                                                                                    |
| InstallShield                    | Annulla                                                                                                    |
|                                  |                                                                                                    |
| Alice Mobile MF525UP - In        | stallShield Wizard                                                                                                    |
|                                  | InstallShield ₩izard completata<br>L'installazione di Alice Mobile MF525UP da parte di<br>InstallShield Wizard è riuscita. Scegliere Fine per uscire dalla<br>procedura guidata. |
|                                  | < Indietro <b>Fine</b> Annulla                                                                                                    |

A questo punto, se l'installazione del software è andata a buon fine, selezionare **Start/Programmi** e vedrete la cartella programmi Alice MOBILE che contiene l'applicazione Alice MOBILE e Disinstalla oltre all'icona sul desktop.

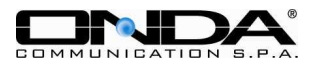

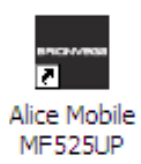

# 2.4 Installazione Hardware

## 2.4.1. Inserire la SIM nella Chiavetta Internet

Inserire la carta SIM card nello slot del modem MF525UP come mostrato al paragrafo 2.2. La carta SIM deve supportare i servizi, dati, UMTS, etc. (contattare il proprio Operatore del Servizio per i dettagli).

## 2.4.2. Collegare la Chiavetta Internet al computer

Collegare la Chiavetta Internet al proprio computer mediante il connettore USB estraibile.

# 2.5 Avvio del software

Qualora l'applicativo non sia eseguito automaticamente, una volta installato e connessa la Chiavetta Internet clickare Start  $\rightarrow$  Programmi  $\rightarrow$  Alice MOBILE MF525UP $\rightarrow$  Alice MOBILE MF525UP per avviare l'applicazione.

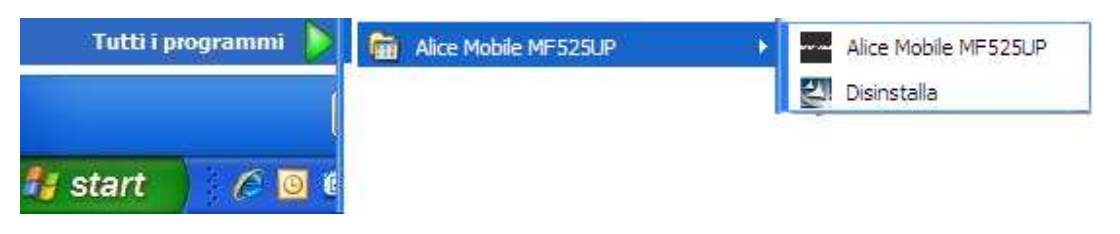

Oppure cliccare sull'icona sul desktop

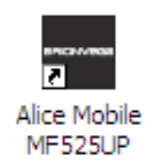

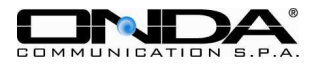

# 2.6 Disinstallazione del software

Per rimuovere il software Alice MOBILE dal vostro computer ed i driver del modem selezionare Start  $\rightarrow$  Programmi  $\rightarrow$  Alice MOBILE MF525UP  $\rightarrow$  Disinstalla.

In caso di problemi, per rimuovere correttamente e completamente il software dal vostro computer utilizzate il pannello di controllo di Windows (per Windows XP)

Prima di ogni operazione chiudere il programma del modem.

Selezionare Start  $\rightarrow$  Programmi  $\rightarrow$  Pannello di Controllo  $\rightarrow$  Installazione Applicazioni  $\rightarrow$  Alice MOBILE MF525UP  $\rightarrow$  Rimuovi

| Installazione                       | applicazioni                                                                                                    |                      |                        |            |
|-------------------------------------|----------------------------------------------------------------------------------------------------|----------------------|------------------------|------------|
| 5                                   | Programmi attualmente installati:                                                                                                    | Mostra aggiornamenti | Ordina per: Nome       | ~          |
| ambia/Rimuovi<br>programmi          | Acer eDataSecurity Management 2.0, 4088                                                                                                    |                      | Dimensioni             | 25,16MB    |
| -                                   | 💫 Acer eLock Management                                                                                                    |                      | Dimensioni             | 6,75MB     |
|                                     | Acer Empowering Technology                                                                                                    |                      | Dimensioni             | 136,00MB   |
| Aggiungi nuovi<br>programmi         | 🞯 Acer eNet Management                                                                                                    |                      | Dimensioni             | 57,88MB    |
|                                     | 📳 Acer ePower Management                                                                                                    | Dimensioni           | 5,62MB                 |            |
| 6                                   | 👒 Acer ePresentation Management                                                                                                    | Dimensioni           | 1,86MB                 |            |
| Installazione                       | 🁙 Acer eSettings Management                                                                                                    | Dimensioni           | 5,78MB                 |            |
| <u>W</u> indows                     | Ner GridVista                                                                                                    |                      | Dimensioni             | 1,43MB     |
| ~                                   | 🕞 Acer ScreenSaver                                                                                                    |                      |                        |            |
|                                     | So Activation Assistant for the 2007 Microsoft Office                                                                                                    | Dimensioni           | 14,03MB                |            |
| Imp <u>o</u> stazioni<br>accesso ai | 💋 Adobe Flash Player 10 Plugin                                                                                                    |                      |                        |            |
| programmi                           | 🛃 Adobe Flash Player 9 ActiveX                                                                                                    |                      |                        |            |
|                                     | 📙 Adobe Reader 8.1.0                                                                                                    |                      | Dimensioni             | 89,69MB    |
|                                     | ارت المحمد المحمد<br>المحمد المحمد المحمد المحمد المحمد المحمد المحمد المحمد المحمد المحمد المحمد المحمد المحمد المحمد المحمد المحمد المحمد المحمد المحمد المحمد المحمد المحمد المحمد المحمد المحمد<br>مدامين المحمد المحمد المحمد المحمد المحمد المحمد المحمد المحمد المحمد المحمد المحمد المحمد المحمد المحمد المحمد المحمد المحم<br>لمحمد المحمد المحمد المحمد المحمد المحمد المحمد المحمد المحمد المحمد المحمد المحمد المحمد المحمد المحمد المحمد المحمد المحمد المحمد المحمد المحمد المحمد المحمد المحمد المحمد المحمد المحمد المحمد المحمد المحمد المحمد المحمد المحمد المحمد المحمد المحمد المحمد المحمد المحمد المحمد المحمد المحمد المحم<br>المحمد المحمد المحمد المحمد المحمد المحمد المحمد المحمد المحمد المحمد المحمد المحمد المحمد المحمد المحمد المحمد المحمد المحمد المحمد المحمد المحمد المحمد المحمد المحمد المحمد المحمد المحمد المحمد المحمد المحمد المحمد المحمد المحمد ال |                      | Dimensioni             | 24,67MB    |
|                                     | Fare dic qui per informazioni sul supporto.                                                                                                    |                      | Utilizzato <u>freg</u> | uentemente |
|                                     |                                                                                                    |                      | Ultimo utilizzo        | 10/12/2008 |
|                                     | Per rimuovere il programma dal computer in uso,                                                                                                    | scegliere Rimuovi.   |                        | Rimuovi    |
|                                     | 💑 AVG 8.0                                                                                                    |                      | Dimensioni             | 37.40MB    |

Premere Rimuovi per procedere alla disinstallazione dei programmi.

# 2.7 Rimozione sicura dell'hardware

Per rimuovere la Chiavetta Internet Onda è consigliabile prima chiudere l'applicazione software e, nel caso di utilizzo in abbinamento ad una memoria MicroSD, effettuare la rimozione sicura dell'hardware:

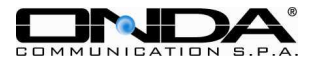

| Rimozione sicura Periferica di archiviazione di massa USB - Unità(G:) | <b>(</b> |
|-----------------------------------------------------------------------|----------|
| Rimozione sicura MATSHITA DVD-RAM UJ-8225 - Unità(D:)                 |          |
|                                                                       | 16.12    |

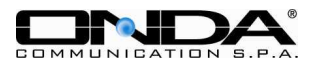

# 3 Funzioni e operazioni

# 3.1 Introduzione all'interfaccia

### 3.1.1 Interfaccia principale

Dopo aver installato correttamente il software Alice MOBILE MF525UP, aprite l'applicazione dall'icona Alice MOBILE MF525UP che è stata creata automaticamente sul desktop del vostro PC.

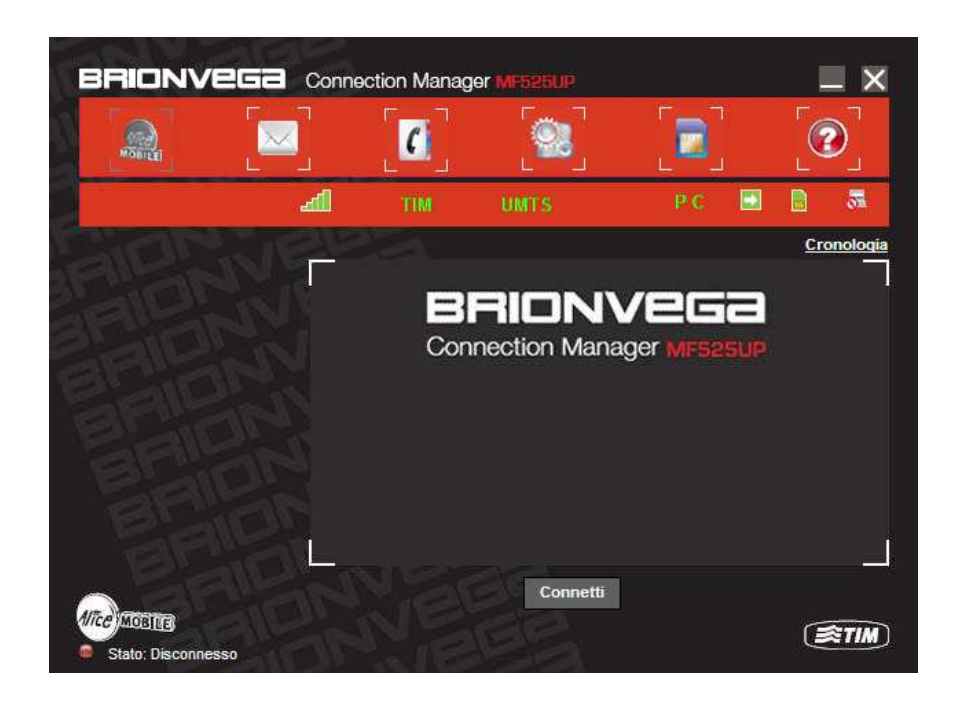

L'interfaccia è quindi divisa in tre aree principali dotate di una serie di funzioni.

## 3.1.2 Descrizione delle mini icone

### Area Comandi Funzioni

Sono presenti le icone delle varie funzioni; selezionandone una si accede alla funzione corrispondente.

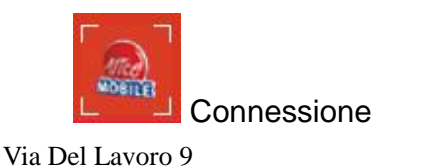

33080, Roveredo in Piano (PN)

Messaggi

30/01/2009 Pagina 14 di 34

http://www.ondacommunication.com

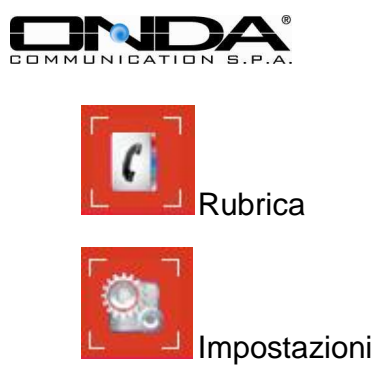

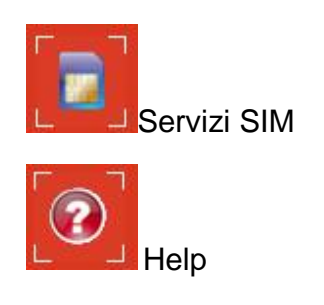

# Area Informazioni Sistema

Fornisce informazioni sullo stato del sistema con le seguenti icone:

| lh.  | Indica l'intensità del segnale - fasi da segnale nullo a massimo (5 barre).                                                                 |
|------|----------------------------------------------------------------------------------------------------|
|      | Ci sono degli SMS non letti                                                                                                    |
| 5    | Visualizza lo stato della connessione, Il circolo rosso significa non connesso,<br>mentre verde significa che il MODEM USB è connesso.      |
| PC   | La lettera P significa che è supportato il servizio packet-switch, mentre la lettera<br>C significa che supporta il servizio circuit-switch |
|      | Indica che il MODEM USB è collegato al PC, verde collegato correttamente nel computer, rosso non collegato.                                 |
|      | Indica se la carta SIM è inserita nel modem; verde inserita e rosso non inserita.                                                           |
| UMTS | Indica la rete selezionata tipo HSDPA/UMTS/EDGE/GPRS/GSM                                                                                    |
| TIM  | Indica l'operatore del servizio in uso                                                                                                    |

## Area Utente

Fornisce le informazioni relative alle vostre operazioni durante le varie condizioni.

## Descrizione delle mini icone

Riducendo il programma a icona sulla barra delle applicazioni il ricevimento dei dati o delle chiamate/SMS non viene influenzato e appaiono le seguenti icone sulla barra delle applicazioni.

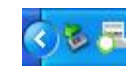

-

II MODEM USB è in stand by mode

Verde significa che il modem è collegato al computer, rosso non collegato

30/01/2009

Pagina 15 di 34

Verde significa che la SIM è stata inserita nel modem, rosso non inserita

Via Del Lavoro 9 33080, Roveredo in Piano (PN)

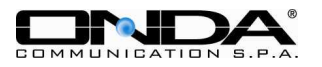

Assenza segnale di rete
 Nuovo messaggio
 Verde significa che il MODEM USB è connesso ad Internet

## Utilizzo delle mini icone

Cliccare con il tasto destro del mouse le mini icone ed apparirà il seguente menu

| Card offline(O)    |
|--------------------|
| Help(H)<br>Info(A) |
| Uscita(X)          |

**Card offline (O):** Per spegnere la parte radio della Chiavetta Internet scegliere questa opzione;

Help... (H): Per visualizzare l'Help Online;

Info...(A): Per visualizzare informazioni sull'hardware e sul software;

**Uscita(X):** Per chiudere l'applicazione e disconnettere la Chiavetta Internet.

# 3.2 Connessione a Internet

Per navigare in Internet con l'aiuto del modem, ricevere SMS durante la navigazione

premere l'icona relativa alla connessione a **Internet** e il sistema vi chiederà se connettersi immediatamente (con Username e password già memorizzati o da inserire su pop up window), selezionare **Connetti**.

Significato colori del Led sulla chiavetta quando connesso

- Arancione: Connesso alla porta USB ma non alla rete
- Verde: Standby EDGE (registrato ma non connesso)
- Verde lampeggiante: Connesso EDGE
- Blu: Standby UMTS/HSDPA (registrato ma non connesso)
- Blu lampeggiante: Connesso UMTS/HSDPA

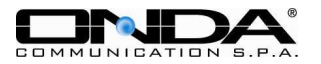

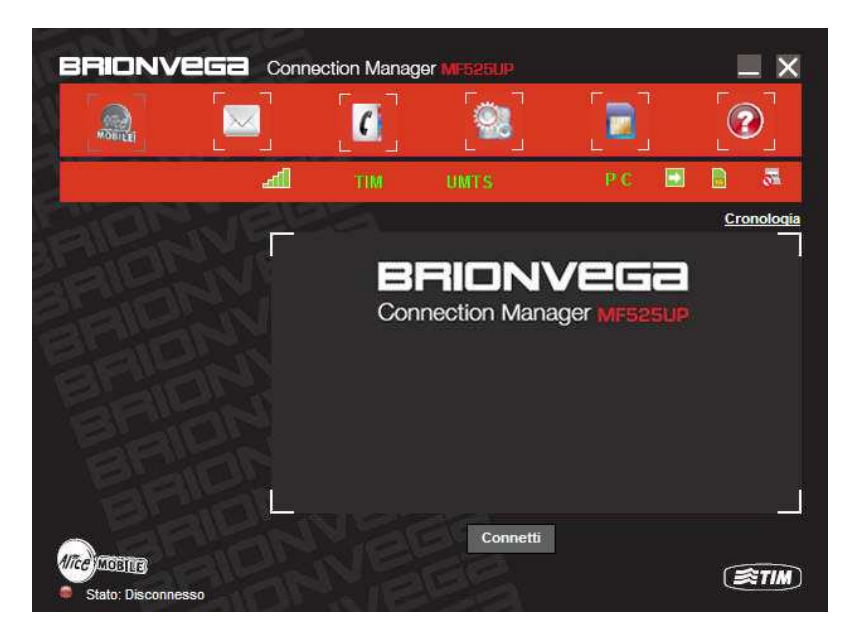

Durante la connessione il display fornirà informazioni relative ai dati trasmessi/ricevuti con relative velocità, tempo di connessione ed altro.

Durante l'utilizzo quando l'indicazione Connetti diventa Disconnetti, si può cancellare la connessione.

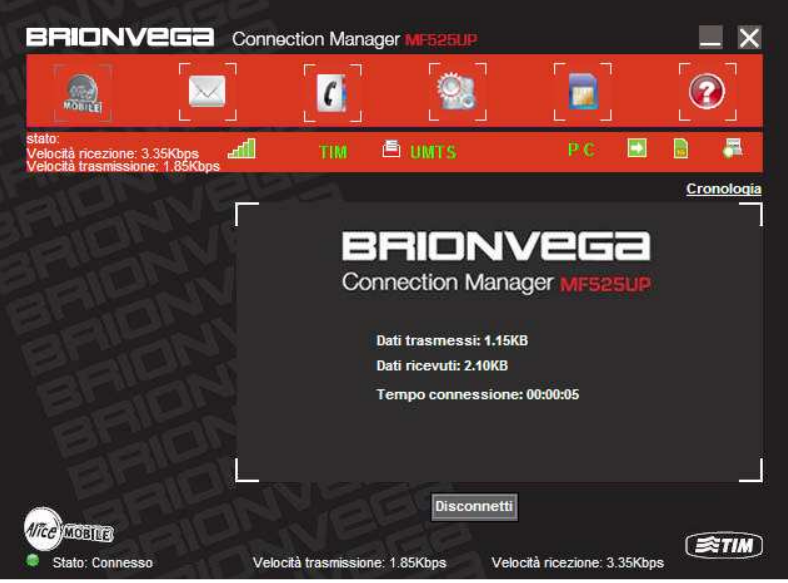

Allo stesso tempo l'icona di stato della connessione verrà visualizzata. Con l'utilizzo della connessione alla rete UMTS/GPRS è possibile accedere ad Internet, ricevere email ecc...

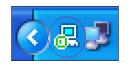

Premere l'icona Disconnetti per disconnettersi da Internet.

Via Del Lavoro 9 33080, Roveredo in Piano (PN) 30/01/2009 Pagina 17 di 34

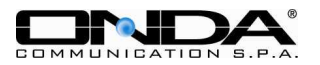

# 3.3 Messaggi

Per assicurarsi che il servizio funzioni controllare che il numero del Centro Servizi sia stato letto correttamente dalla SIM nelle Impostazioni Messaggi.

Premere l'icona SMS per accedere alla finestra relativa dove vengono visualizzati i messaggi presenti nelle cartelle **Inviati, Ricevuti e Bozze** oltre al comando per comporre un **Nuovo Messaggio**.

- Ricevuti: Salva gli SMS ricevuti
- Inviati: Salva gli SMS inviati

Bozze: Salva i messaggi creati non spediti, questi messaggi vengono salvati sul vostro PC.

A sinistra sono indicati il numero dei messaggi presenti nella memoria del PC e della carta SIM. La capacità della carta SIM può variare a seconda dell'Operatore di Rete e del tipo utilizzato (32K, 64K, 128K, 256K).

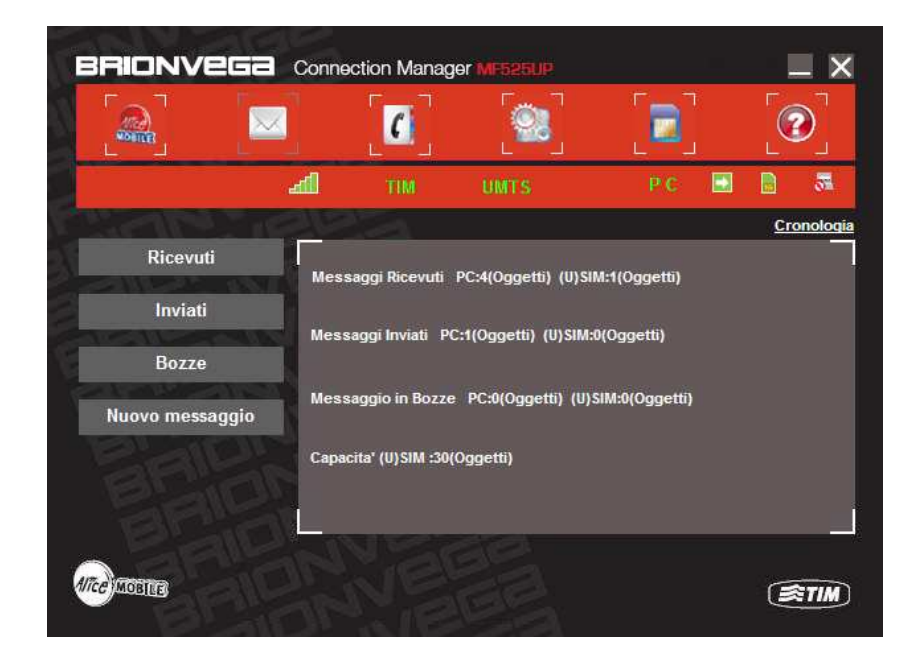

## 3.3.1 Leggere SMS

Selezionando la cartella **Ricevuti** o l'icona SMS nell'Area Comandi Funzioni si possono leggere i messaggi salvati nella cartella. I messaggi non letti sono segnalati in rosso. Utilizzare i comandi alla base del display per leggere, rispondere, inoltrare, spostare il messaggio da PC a SIM (o viceversa), cancellare, salvare numero o uscire dal menu e tornare a quello precedente.

Via Del Lavoro 9 33080, Roveredo in Piano (PN) 30/01/2009 Pagina 18 di 34

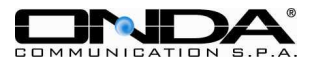

| BRIONVEGA       | Connect | ion Man  | ager MH525 | UP     |          |       |             | ×      |
|-----------------|---------|----------|------------|--------|----------|-------|-------------|--------|
|                 |         | [[]      |            |        |          |       |             |        |
|                 | æ       | TIM      | UMTS       |        | P C      |       |             | 51     |
| The second      | Street. |          |            |        |          |       | Cron        | ologia |
| Ricevuti        | Numero  | telefono | Nome       | Data   | /Ora     | Stato | PC          | -      |
| Inviati         |         |          |            |        |          |       |             |        |
| Bozze           | Г, —    |          |            |        |          |       |             |        |
| Nuovo messaggio |         |          |            |        |          |       |             |        |
|                 | Leggi   | Rispon   | di Inoltra | Sposta | Cancella | Salva | Indi        | ietro  |
| MICE MOBILE     |         |          |            |        |          |       | <b>(\$1</b> | TIM)   |

## 3.3.2 Creare nuovo SMS

Premere l'icona **Nuovo Messaggio** per inserire il contenuto e il numero di telefono del destinatario. Il numero può essere inserito direttamente o cercato nella rubrica dei contatti. Il destinatario può essere un singolo numero o un gruppo di numeri, nel caso di più destinatari separare i numeri con ";".

Il numeri di caratteri possibili per il testo di un messaggio è di 160. Oltre tale numero di caratteri verrà inviato un messaggio multiplo (fino ad un massimo di 4).

Premere quindi **Invia**, apparirà il messaggio **Inviare?**, il messaggio verrà spedito solo dopo la conferma.

Se l'invio avviene con successo, il messaggio viene salvato automaticamente nella cartella **Inviati**, se fallisce appaiono i messaggi **Invio Fallito** e **Salvare?** Confermare il salvataggio se si vuole salvare il messaggio nelle Bozze per inviarlo in seguito o cancellare per comporre un nuovo messaggio.

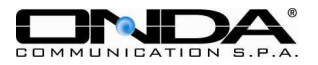

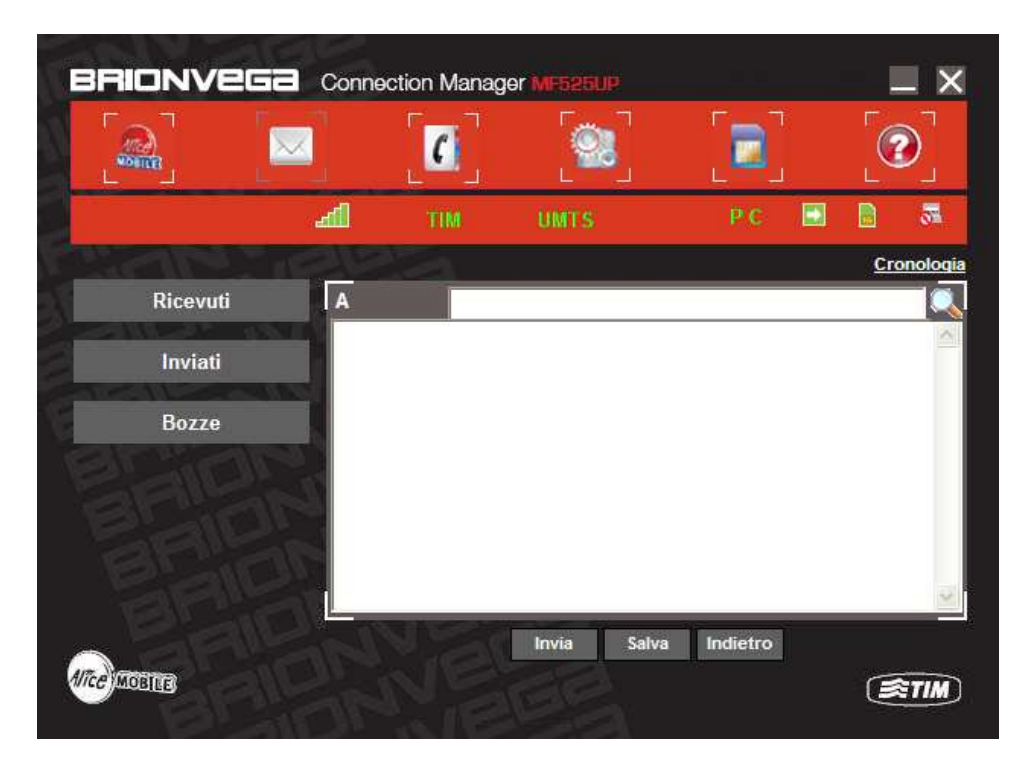

Durante la navigazione in Internet si possono inviare SMS se supportato dalla rete, premere **SMS** e procedere come sopra.

### 3.3.3 Guida alla sezione SMS

Le cartelle Inviati, Ricevuti e Bozze hanno a disposizione le seguenti funzioni:

- Leggi: per vedere le informazioni del messaggio: testo, numero del mittente, data e ora dell'invio.
- **Rispondi:** per inviare uno SMS di risposta al mittente.
- Inoltra: per inviare il messaggio ricevuto ad altri destinatari.
- **Sposta**: per spostare il messaggio in un'altra posizione (dalla memoria del PC alla carta SIM e viceversa).
- Cancella: per eliminare il messaggio selezionato.
- **Salva**: per salvare il numero del mittente tra i contatti della rubrica.
- Indietro: per ritornare alla finestra SMS.

Se la cartella Ricevuti è piena è necessario cancellare alcuni messaggi per riceverne di nuovi.

## 3.4 Rubrica

Selezionare l'icona Rubrica nell'Area Comandi Funzioni per accedere alla finestra relativa, i contatti possono essere salvati sia nel PC sia nella carta SIM; selezionare la Cartella per scegliere se PC o carta SIM. Ogni contatto può contenere le seguenti informazioni: nome, cellulare, telefono ufficio, telefono abitazione, email e l'eventuale gruppo.

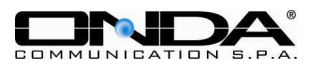

#### Nuovo Contatto:

Con il tasto sinistro del mouse selezionare Nuovo  $\rightarrow$  Nuovo Contatto quindi inserire le informazioni e salvare con SI.

| BRIONVEGA                                                                    | Connec        | ction Mana         | ger MR5251 | JP.        |        |              | X     |
|------------------------------------------------------------------------------|---------------|--------------------|------------|------------|--------|--------------|-------|
|                                                                              |               | C                  | [9         |            |        | 2            | )     |
|                                                                              | æ             | TIM                | UMTS       |            | P.C.   |              | 5     |
| No. TDie                                                                     |               | 100                |            |            |        | Cron         | ologi |
|                                                                              | Cartella      | 19 · · · · · · · · | Nome       | Telefono   | Casa   | Ufficio      | G     |
| Numero Contatti: 0<br>PC capacita': 0/1000<br>Carta (U)SIM capacita': 17/250 |               | Carta (U)SIM       |            |            |        |              |       |
|                                                                              | <             |                    | <          | The second |        | j.           | >     |
|                                                                              | and the state | Vedi               | Nuovo Ca   | ncella SM  | S Salv | a Nodifica   |       |
| Alice MOBILE                                                                 |               |                    |            |            |        | <b>(\$</b> 1 | TIM)  |

#### Nuovo Gruppo:

Nella memoria del PC possono essere salvati gruppi di numeri, con il tasto sinistro del mouse selezionare **Nuovo → Nuovo Gruppo** ed inserire i numeri che si vogliono raggruppare.

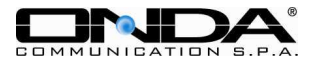

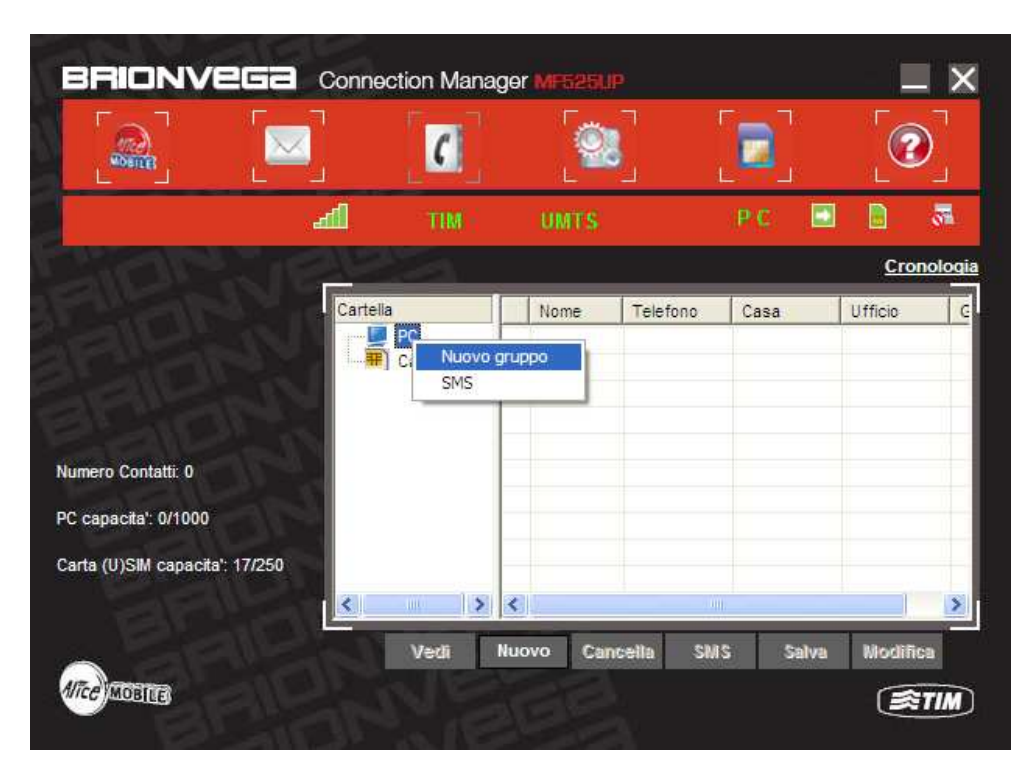

Scegliere i numeri che si vogliono inserire tra quelli visualizzati a destra, premere il tasto destro del mouse, **copia** per salvarli e **incolla** nel gruppo selezionato per copiarli.

E' possibile spostare un contatto da PC alla SIM (e viceversa) semplicemente cliccando su un contatto e trascinandolo nella cartella preferita. Es. cliccando su un contatto che si trova nella SIM e trascinandolo nella cartella PC. In questo modo si ottine una copia del contatto su PC.

#### Altre opzioni:

Se un contatto o un gruppo vengono selezionati è possibile:

| Vedi:     | per visualizzare le informazioni relative al contatto o al gruppo.                |
|-----------|-----------------------------------------------------------------------------------|
| Aggiungi: | per aggiungere un contatto                                                        |
| Cancella: | per eliminare il contatto o il gruppo.                                            |
| SMS:      | per inviare uno SMS al contatto o al gruppo.                                      |
| Salva:    | per salvare il contatto o il gruppo nel PC su file di testo. Attenzione: i gruppi |
|           | verranno salvati nel telefono singolarmente e non come un gruppo.                 |
| Modifica: | per inserire informazioni relative al contatto o al gruppo.                       |

## 3.5 Impostazioni

Per impostare le funzioni del vostro modem MF525UP, della rete, dei messaggi, gli avvisi ecc.

Via Del Lavoro 9 33080, Roveredo in Piano (PN) 30/01/2009 Pagina 22 di 34

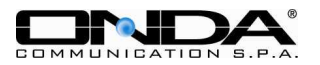

## 3.5.1 Impostazioni di Sicurezza

Viene visualizzata la seguente finestra principale:

| BRIONVEGA         | Conne | ction Manaç    | jer MF525UP      |        | _ ×         |
|-------------------|-------|----------------|------------------|--------|-------------|
|                   |       |                | 98               |        |             |
|                   | - d   | TIM            | UMTS             | P C 🔳  |             |
| Sicurezza         |       |                | _                | _      | Cronologi   |
| Rete              |       | PIN abilitato  |                  | Cambia | PIN         |
| Messaggi          |       |                |                  |        |             |
| Allarme           | Bac   | kup e Rubrica, | Messaggi, Cronol | ogia   |             |
| Ripristina Impost |       |                |                  | Backup | Recupera    |
|                   |       |                | Anata            | Cono   |             |
| AITCE MOBILES     |       |                | Арриса           | Canc   | <b>STIM</b> |

#### **PIN** abilitato:

Se la richiesta del codice PIN è stata precedentemente abilitata la casella sarà selezionata, è possibile modificare PIN per cambiarlo (con **Cambia PIN**).

#### Backup e Ripristina Rubrica e SMS:

Se la funzione è attiva è necessario salvare manualmente i dati relativi alle chiamate, Rubrica e SMS. In caso di errore premere Annulla per recuperare i dati precedenti.

#### 3.5.2 Impostazioni di rete

#### Seleziona Rete:

Come facilmente verificabile nella schermata riportata sotto le possibili alternative sono due: Ricerca Automatica e selezione Manuale.

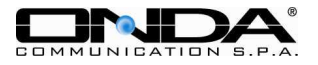

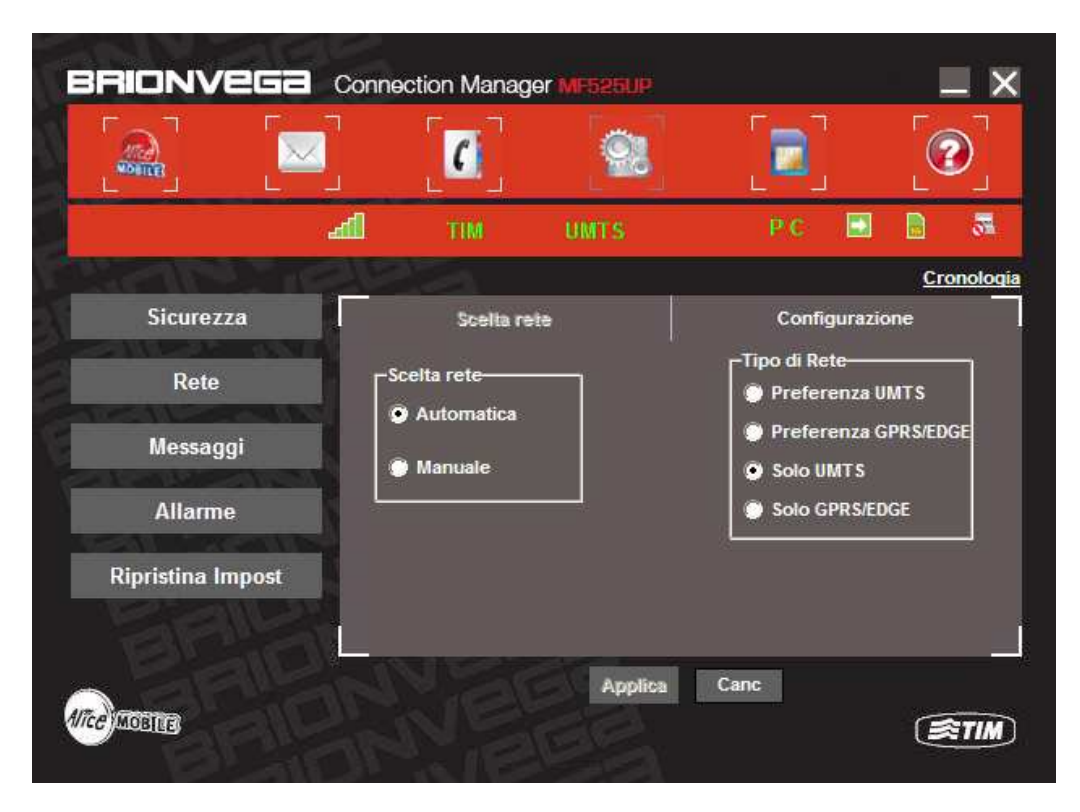

#### Seleziona Rete:

Automatica: il sistema ricerca automaticamente la rete in base alle informazioni dell'utente e lo stato della rete.

**Manuale**: l'utente seleziona la rete manualmente. Se questa funzione è attiva premendo il tasto destro appare la seguente finestra:

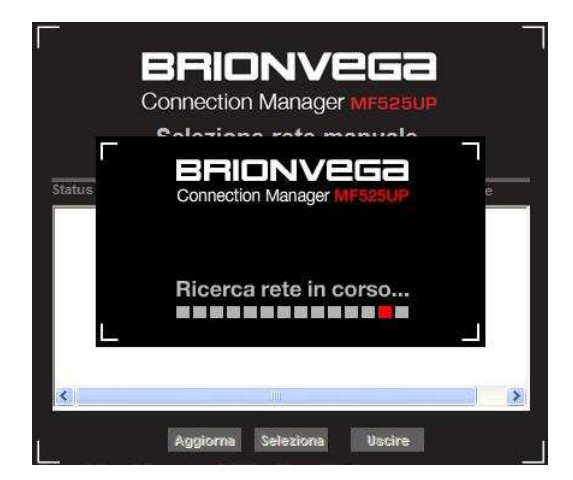

Dopo circa 2 minuti viene visualizzata la lista delle reti disponibili, quelle in verde possono essere utilizzate. Selezionare la rete adatta per effettuare la connessione.

Via Del Lavoro 9 33080, Roveredo in Piano (PN) 30/01/2009 Pagina 24 di 34

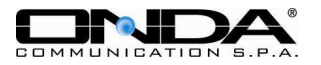

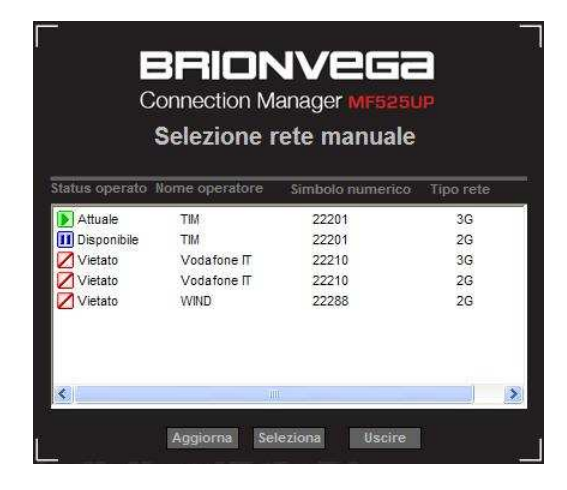

### 3.5.3 Impostazioni profilo

#### Utilizzo file preimpostato:

Per assicurare che la Chiavetta Internet funzioni correttamente per la connessione ad Internet è stata già pre-configurata con l'Operatore del Servizio. Viene comunque data la possibilità di creare nuovi profili.

Le informazioni relative alla configurazione includono Nome Profilo, Numero per la Connessione, Nome Utente, Password, APN. Consultare il proprio Operatore per i dati relativi.

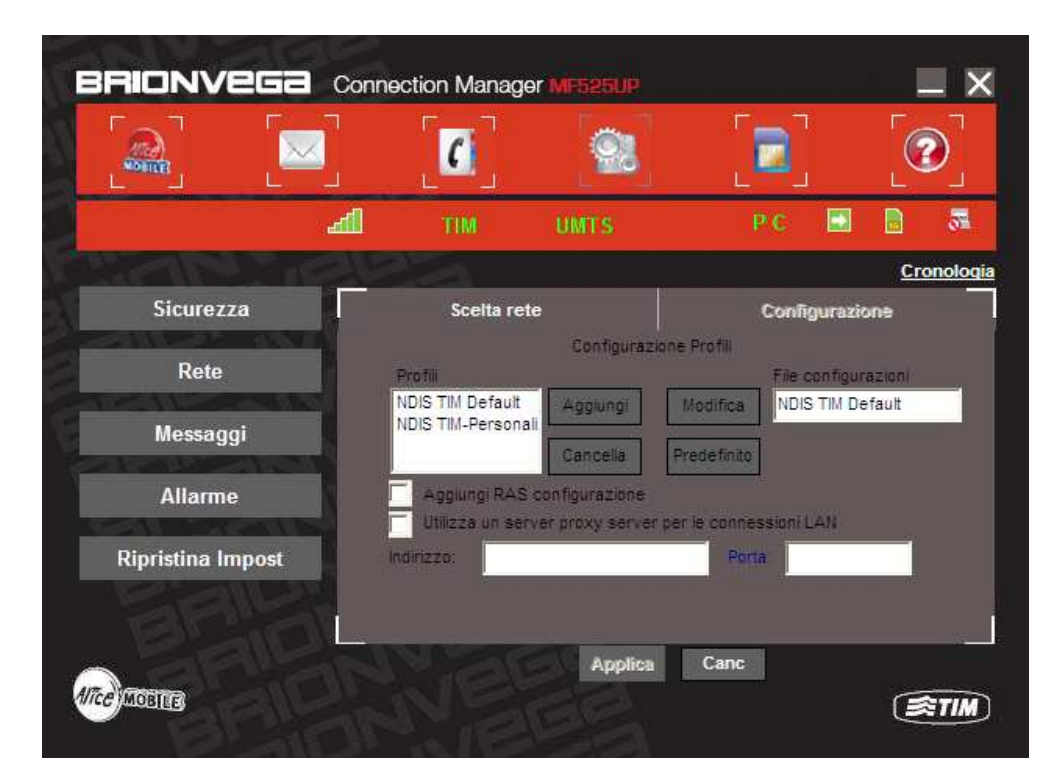

# Descrizione opzioni: Aggiungi: per inserire un nuovo file di configurazione

Via Del Lavoro 9 33080, Roveredo in Piano (PN) 30/01/2009 Pagina 25 di 34

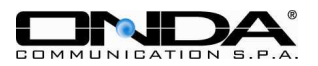

Cancella: per eliminare la configurazione selezionata

**Modifica**: per visualizzare una configurazione esistente e/o modificarne i parametri. **Predefinito**: per rendere attiva una delle configurazioni fra le disponibili in lista

| Usare il seguente indirizzo server DNS |
|----------------------------------------|
|                                        |
| DNS predefinito                        |
| DNS alternativo                        |
|                                        |
|                                        |
| Ottieni automaticamente PDP            |
| 🖗 💭 Usare il seguente indirizzo PDP    |
| • PAP                                  |
|                                        |

3.5.4 Impostazioni messaggi

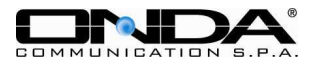

| RIONVEGa          | Conne           | ction Manag     | er MF525UP |          |          |
|-------------------|-----------------|-----------------|------------|----------|----------|
|                   |                 | [[              |            |          |          |
|                   | aff.            | TIM             | UMTS       | P C 🔛    |          |
| Sector 1          | - Alto          | 52              |            |          | Cronolog |
| Sicurezza         | Cen             | tro messaggi    |            | Salva in | 10       |
| Pata              | +39             | 3359609600      |            | PC       |          |
| Kete              | Peri            | odo di validità |            |          |          |
| Messaggi          | Peri            | odo massimo     | <u> </u>   |          |          |
| Allarme           | C <sup>Ra</sup> | pporto consegna |            |          |          |
| TEAL MARTINE AND  |                 | Attivo          |            |          |          |
| Ripristina Impost |                 | Disattivo       |            |          |          |
|                   |                 | V Se            | Applica    | Canc     |          |
| e monta           |                 |                 | 22         |          | (STIM    |
| C MUBLEE          |                 |                 |            |          | (\$11A   |

**Centro Messaggi**: il numero del Centro Messaggi relativo alla carta SIM utilizzata viene letto automaticamente. In caso contrario inserire tale numero, fornito dall'Operatore del Servizio.

**Periodo di Validità**: Imposta il tempo di validità del messaggio inviato valido prima di essere recapitato, può essere di 12 ore/un giorno/una settimana/massimo.

**Rapporto di Consegna**: Attivo o Disattivo. Se impostato su Attivo la rete vi informerà sullo stato del messaggio spedito.

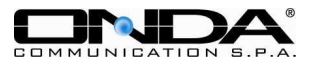

# 3.5.5 Avvisi Sonori

| BRIONVEGA         | Connection Manager MF525UP                             |        |          |
|-------------------|--------------------------------------------------------|--------|----------|
|                   |                                                        |        |          |
|                   | adi tim 🖾 umts                                         | P C 🔛  | 8        |
| Sicurezza         |                                                        |        | Cronolog |
| Rete              | Allarme connessione<br>.\resource\sound\wav\chimes.wav | Muto   | Сегса    |
| Messaggi          | Allarme disconnessione                                 | 📄 Muto |          |
| Allarme           | .\resource\sound\wav\tada.wav                          | Muto   | Cerca    |
| Ripristina Impost | \resource\sound\wav\bird.wav                           |        | Cerca    |

Possono essere impostati degli avvisi sonori per Connessione, Disconnessione, Arrivo SMS. Sono supportati i file MP3, WAV e MIDI.

## 3.5.6 Ripristino Impostazioni

Consente di cancellare le variazioni effettuate sulle impostazioni. I contatti della Rubrica ed i messaggi salvati non verranno corrotti.

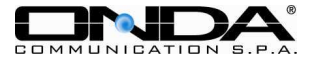

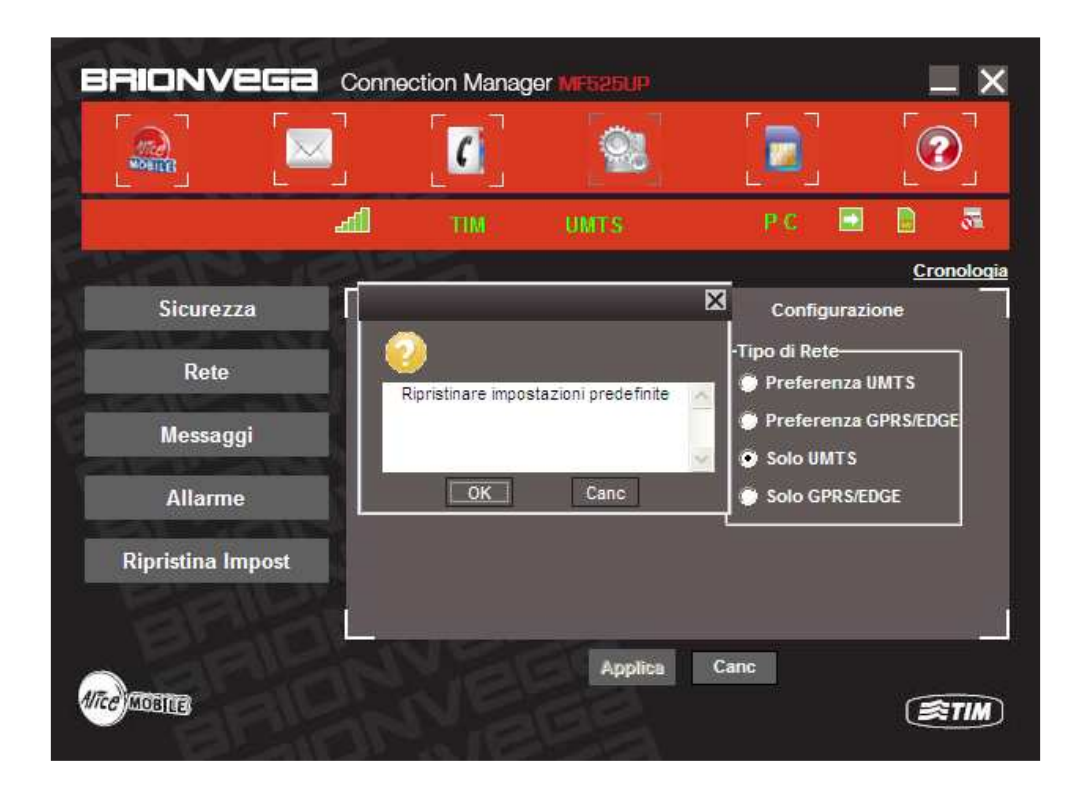

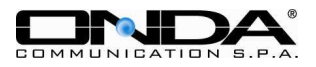

# 3.6 Servizi SIM

Cliccare sull'icona dei Servizi SIM e sarà visualizzata una lista di tutte le applicazioni disponibili sulla SIM card. Cliccare su una di esse per due volte per selezionarla. In ogni momento cliccare il pulsante "Indietro" per tornare alla schermata precedente.

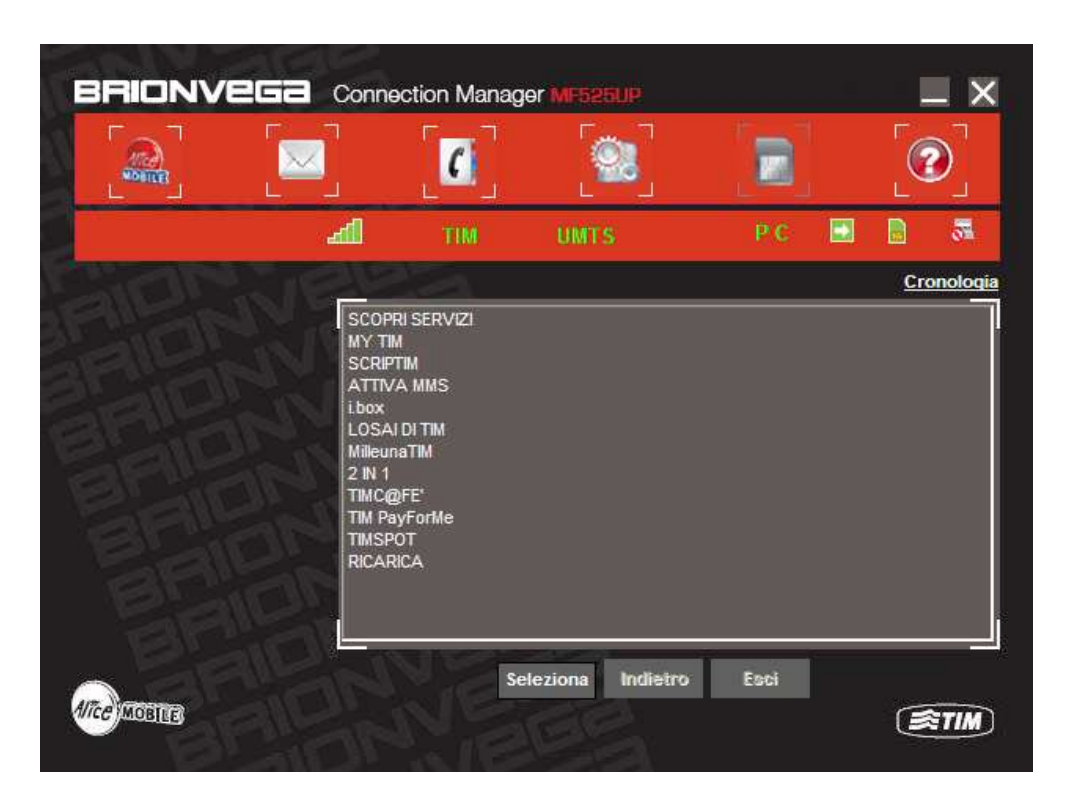

Cliccare il pulsante "Uscita" per terminare l'applicazione SIM. Per maggiori informazioni contattare il vostro operatore di rete.

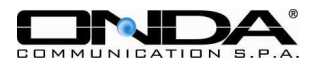

# 3.7 Help

Utilizzando la funzione Manuale utente si accede alla guida in linea che vi permette di trovare rapidamente le informazioni cercate.

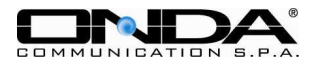

# 4. Domande e risposte

Se per qualche motivo durante la connessione o l'installazione del software o l'utilizzo normale della Chiavetta Internet MF525UP si presentano dei problemi, leggere attentamente le possibili cause e la risoluzione ai più comuni problemi riscontrati.

| Problema                                                       | Causa                                                                                                    | Soluzione                                                                                                    |  |
|----------------------------------------------------------------|----------------------------------------------------------------------------------------------------|----------------------------------------------------------------------------------------------------|--|
|                                                                | L'antenna è in posizione inadatta                                                                            | Modificare la posizione del modem                                                                                                    |  |
| Dopo aver riavviato il<br>computer non c'è                     | Vi trovate in un luogo non<br>coperto dalla rete<br>GSM/GPRS/UMTS come<br>parcheggi sotterranei o gallerie   | Spostarsi per ricevere meglio il segnale.                                                                                                    |  |
| segnale                                                        | La Chiavetta Internet non è<br>collegato correttamente                                                       | Scollegare la Chiavetta<br>Internet e ricollegarla                                                                                                    |  |
|                                                                | La carta SIM non è inserita correttamente                                                                    | Scollegare la Chiavetta<br>Internet e reinserire la carta<br>SIM correttamente                                                                                                    |  |
| Durante l'installazione<br>del modem il PC non la<br>riconosce | Il programma d'installazione del<br>modem non è stato installato<br>correttamente                            | Avviare prima di tutto il<br>programma d'installazione;<br>inserire quindi la PC Card. Se<br>si utilizza il sistema operativo<br>WIN XP installare i driver<br>seguendo le indicazioni di<br>Windows |  |
|                                                                | La Chiavetta Internet non è<br>stato collegato correttamente<br>La carta SIM non è inserita<br>correttamente | Riavviare il computer e<br>ricollegare la Chiavetta Internet<br>Reinserire correttamente la<br>carta SIM                                                                                             |  |
| Fallimento nell'invio di<br>un messaggio                       | Il numero del Centro Servizi<br>SMS non è corretto                                                           | Dopo aver consultato<br>l'Operatore del Servizio<br>inserire il numero corretto del<br>Centro Servizi                                                                                                |  |
|                                                                | La rete è satura e non accetta<br>l'invio del messaggio                                                      | Riprovare in un secondo<br>momento                                                                                                    |  |
|                                                                | La posizione dell'antenna non è corretta                                                                     | Correggere l'angolazione<br>dell'antenna                                                                                                    |  |
| Ricezione dati                                                 | La rete è satura e non invia dati                                                                            | Riprovare in un secondo momento                                                                                                    |  |
|                                                                | Il numero di APN non è corretto                                                                              | Controllare il numero                                                                                                    |  |
| Via Del Lavoro 9 30/01/2009                                    |                                                                                                    |                                                                                                    |  |

33080, Roveredo in Piano (PN)

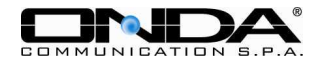

| Problema                                                                              | Causa                                                                                                    | Soluzione                                                                                                    |  |
|---------------------------------------------------------------------------------------|----------------------------------------------------------------------------------------------------|----------------------------------------------------------------------------------------------------|--|
|                                                                                       | La Chiavetta Internet<br>UMTS/GPRS segnala un errore                                                                    | Per valutare la situazione<br>inserire una carta SIM o una<br>SIM che supporta il GPRS nel<br>modem per connettersi, se non<br>si riesce ad effettuare la<br>connessione allora il problema<br>è causato dalla carta di rete;<br>altrimenti il problema è dovuto<br>dalla rete GPRS/EDGE o<br>UMTS e la connessione con<br>l'Operatore locale avviene<br>immediatamente |  |
|                                                                                       | Il tipo di connessione è sbagliato                                                                                      | Selezionare il tipo di<br>connessione adatto alla carta<br>SIM utilizzata                                                                                                    |  |
|                                                                                       | Dopo la connessione, non c'è il<br>trasferimento dei dati così che<br>non si possono aprire le pagine<br>web            | Controllare che la<br>configurazione dell'APN sia<br>corretta.                                                                                                    |  |
| UMTS/GPRS connesso                                                                    | Il browser ha dei problemi                                                                                              | Aggiornare il browser o<br>reinstallarlo                                                                                                    |  |
| ad accedere alle pagine<br>web                                                        | Il sistema operativo è infettato<br>da virus (ad es. Worm Blaster<br>che vi impedisce di aprire<br>qualsiasi pagina web | Utilizzare un Antivirus per<br>neutralizzare le infezioni                                                                                                    |  |
|                                                                                       | Siete connessi con un'APN che<br>non può connettersi ad Internet                                                        | Chiamare il numero APN<br>corretto                                                                                                    |  |
| La Chiavetta Internet<br>UMTS/GPRS non si<br>connette ad Internet in<br>altri luoghi. | La vostra carta SIM non è<br>abilitata per essere utilizzata in<br>altri Stati                                          | Connettersi con una carta SIM abilitata per il servizio Roaming                                                                                                    |  |
| Non funzionano gli<br>avvisi sonori                                                   | Non è installata una scheda<br>audio sul PC o il volume è<br>troppo basso                                               | Controllare la presenza di una<br>scheda audio oppure alzare il<br>volume                                                                                                    |  |
| Messaggio "Modem non<br>raggiungibile" all'avvio<br>di Alice MOBILE.                  | Driver periferiche non aggiornati                                                                                       | Cliccare sulla periferica<br>corrispondente e far partire<br>l'aggiornamento guidato.                                                                                                    |  |

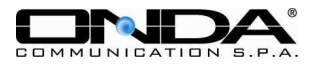

# 5. Acronimi

| APN     | Access Point Name                                       |
|---------|---------------------------------------------------------|
| CSD     | Circuit Switch Data Service                             |
| DNS     | Domain Name Service                                     |
| EONS    | Enhanced Operator Name String                           |
| GSM     | Global System for Mobile                                |
| GPRS    | General Packet Radio Service                            |
| HSDPA   | High Speed Download Packet Access                       |
| HSUPA   | High Speed Upload Packet Access                         |
| IP      | Internet Protocol                                       |
| LED     | Light Emitting Diode                                    |
| MicroSD | Micro Secure Digital                                    |
| MS      | Mobile Station                                          |
| PCMCIA  | Personal Computer Memory Card International Association |
| PIN     | Personal Identification Number                          |
| PUK     | Personal Unblocking Key Code                            |
| SIM     | Subscriber Identity Module                              |
| SMS     | Short Message Service                                   |
| UMTS    | Universal Mobile Telecommunications System              |